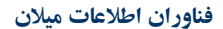

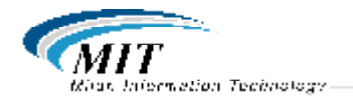

مراحل نصب نرم افزار بر روی تبلت اندروید و برقراری ارتباط با سرور وب گیت وی در شركت توزيع برق كردستان ۱ - یس از نصب نرم افزار بر روی تبلت گزینه Manual Setting انتخاب گردد . ۲- معرفي آدرس 10.150.145.49 بعنوان آدرس Connection و انتخاب پروتکل RDP ۳- تغییر محتوای Display Name به عبارت WebGateway ۴- در قسمت Auto Logon ، نام کاربری و رمز عبور مربوط به کاربر مورد نظر را معرفی و در قسمت Domain از عبارت electric استفاده گردد . Audio = Disable  $-\delta$ Screen Resolution = Match Orientation 6 Screen Resolution = 1280 x 800 - 9 Bitmap Caching = True -v۸- سایر موارد در بخش Performance Setting و Advance Setting باید False باشد. ۹- در قسمت آخریعنی SSH تنظیمات به صورت زیر انجام پذیرد : Enable = True User Name = mobile Host Name = 85.185.249.112 Port = 2222Password = mobileuser بعد از انجام تنظیمات فوق از این قسمت خارج شده و در بخش Setting در سمت راست بالای صفحه صرفا كزينه AutoSavePassword = True و بقيه موارد False باشد . · همچنین به کاربران فوق باید مجوز دسترسی به WebGateway از طریق موبایل داده شود